## Packet Tracer - Provocarea de Integrare a Abilităților

# Topologie

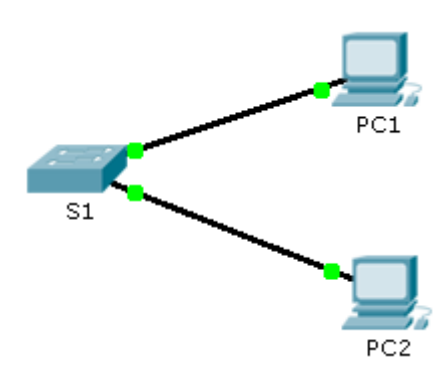

### Tabela de Adresare

| Echipament | Interfață         | Adresă IP   | Masca de Subrețea |
|------------|-------------------|-------------|-------------------|
| S1         | VLAN 1            | 10.10.10.2  | 255.255.255.0     |
| PC1        | Placă de<br>rețea | 10.10.10.10 | 255.255.255.0     |
| PC2        | Placă de<br>rețea | 10.10.10.11 | 255.255.255.0     |

### Scenariu

Administratorul v-a rugat să configurați un nou switch. În această activitate, veți folosi o listă de cerințe pentru a configura noul switch cu setări inițiale, SSH și securitatea porturilor.

### Cerințe

- Configurați **S1** cu următoarele setări inițiale:
  - Hostname
  - Banner care include cuvântul "warning"
  - Autentificarea la portul de consolă și parola cisco
  - Parola class criptată cu enable
  - Criptați parolele în text clar
  - Adresarea interfeței de management
- Configurați SSH pentru a securiza accesul remote cu următoarele setări:
  - Nume de domeniu cisco.com
  - Parametrii RSA key-pair pentru a supra SSH versiunea 2
  - Setați SSH versiunea 2
  - Utilizator admin cu parola ccna
  - Liniile VTY acceptă doar conexiuni SSH și folosesc login local pentru autentificare
- Configurați opțiunea de securtiate a portului pentru a restricționa accesul la rețea.

- Dezactivați toate porturile neutilizate.
- Setați modul interfeței la acces.
- Activați securitatea portului pentru a se permite doar două hosturi pentru fiecare port.
- Înregistrați adresa MAC în configurarea curentă.
- Asigurați-vă că violarea porturilor dezactivează porturile.